## ИНСТРУКЦИЯ ПО УСТАНОВКЕ ПРОГРАММНОГО ОБЕСПЕЧЕНИЯ ДЛЯ ВЗАИМОДЕЙСТВИЯ С КОМПЛЕКСАМИ ФОТОВИДЕОФИКСАЦИИ «САДКО».

1. Установить VirtualBox версии не ниже 6.1.18 <u>https://www.virtualbox.org/wiki/Downloads</u>

## 2. Открыть VirtualBox

3. Зайти «Файл» -> «Импорт конфигураций»

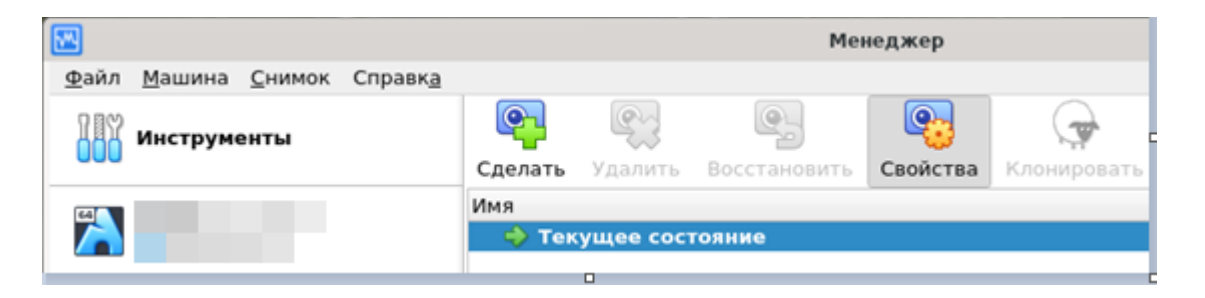

4. Выбрать образ SadkoClientVM.ova на странице «Выберите конфигурацию»

| Выберите конфигу                                                                                                    | рацию                                 |  |                                             |        |              |  |  |  |
|----------------------------------------------------------------------------------------------------|---------------------------------------|--|---------------------------------------------|--------|--------------|--|--|--|
| Пожалуйста, выберите источник для импорта конфигурации. Это может быть как локальная файловая система для импорта OVF<br>архива, так и один из известных провайдеров облачных сервисов для импорта машины напрямую из облака. |                                       |  |                                             |        |              |  |  |  |
| Источник: Локальная файловая система                                                                                                    |                                       |  |                                             |        |              |  |  |  |
| Пожа уйста, выберите файл для импорта конфигурации. VirtualBox в данный момент поддерживает импорт конфигураций,<br>сохраначных в Открытом Формате Виртуализации (OVF). Выберите файл, чтобы продолжить.                      |                                       |  |                                             |        |              |  |  |  |
| <u>Ф</u> айл:                                                                                                    |                                       |  |                                             |        |              |  |  |  |
|                                                                                                    |                                       |  |                                             |        |              |  |  |  |
| Отмена                                                                                                    | Укажите файл для импорта конфигураций |  |                                             |        |              |  |  |  |
| 🛇 Недавние                                                                                                    |                                       |  |                                             |        |              |  |  |  |
| 🔂 Домашняя папка                                                                                                    | Имя                                   |  | <u>ــــــــــــــــــــــــــــــــــــ</u> | Размер | Тип          |  |  |  |
|                                                                                                    | SadkoClientVM.ova                     |  |                                             | 2,3 ГБ | Open Virtual |  |  |  |

## 5. Убедиться, что при развёртывании <u>НЕ УСТАНОВЛЕНА</u> опция «*Импортировать жёсткие диски как VDI*». Если установлена – отключить.

| <ul> <li>Имя</li> <li>Продукт</li> <li>Ссылка на продукт</li> <li>Поставщик</li> </ul> | SadkoClientVM 1<br>САДКО<br>http://sadko-pdd.ru/                                                                                                    |  |  |  |  |
|----------------------------------------------------------------------------------------|----------------------------------------------------------------------------------------------------|--|--|--|--|
| <ul> <li>⑤ Продукт</li> <li>⑥ Ссылка на продукт</li> <li>⑥ Поставщик</li> </ul>        | САДКО<br>http://sadko-pdd.ru/                                                                                                    |  |  |  |  |
| 夣 Ссылка на продукт<br>🗐 Поставщик                                                     | http://sadko-pdd.ru/                                                                                                    |  |  |  |  |
| 🗐 Поставщик                                                                            |                                                                                                    |  |  |  |  |
|                                                                                        | ООО "СДВК"<br>http://sadko-pdd.ru/<br>1                                                                                                    |  |  |  |  |
| 🗐 Ссылка на поставщика                                                                 |                                                                                                    |  |  |  |  |
| 🗐 Версия                                                                               |                                                                                                    |  |  |  |  |
| 🗐 Описание                                                                             | Система фотовидеофиксации нарушения правил дорожного движения.                                                                                                    |  |  |  |  |
| 🚼 Тип гостевой ОС                                                                      | Arch Linux (64-bit)         1         4096 M5         ✓         ✓         I         ✓         I         I |  |  |  |  |
| 🔲 Процессор                                                                            |                                                                                                    |  |  |  |  |
| 📕 ОЗУ                                                                                  |                                                                                                    |  |  |  |  |
| 💿 DVD-привод                                                                           |                                                                                                    |  |  |  |  |
| 🤌 USB-контроллер                                                                       |                                                                                                    |  |  |  |  |
| ゆ Звуковая карта                                                                       |                                                                                                    |  |  |  |  |
| 릗 Сетевой адаптер                                                                      | ✓ Intel PRO/1000 MT Desktop (82540EM)                                                                                                    |  |  |  |  |
| 🔷 Контроллер (IDE)                                                                     | PIIX4                                                                                                    |  |  |  |  |
| 🔷 Контроллер (IDE)                                                                     | PIIX4                                                                                                    |  |  |  |  |
| r 🤌 Контроллер (SATA)                                                                  | AHCI                                                                                                    |  |  |  |  |
| 🙆 Виртуальный образ диск                                                               | a SadkoClientVM-disk001.vmdk                                                                                                    |  |  |  |  |
| 🛅 Базовый каталог                                                                      | /home/sdyatlov/VirtualBox VMs                                                                                                    |  |  |  |  |
| 🔂 Основная группа                                                                      | 1                                                                                                    |  |  |  |  |

## 6. В развёрнутом образе открыть раздел «Настроить»

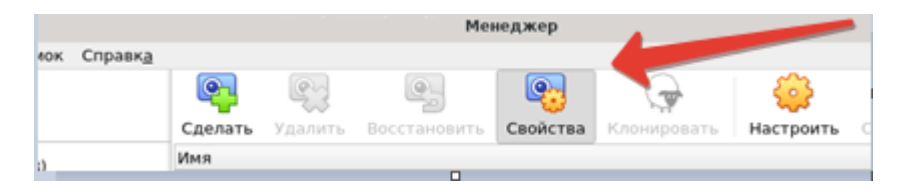

7. Убедиться, что в настройках, в разделе «Сеть», установлено соединение – <u>Сетевой мост</u>.

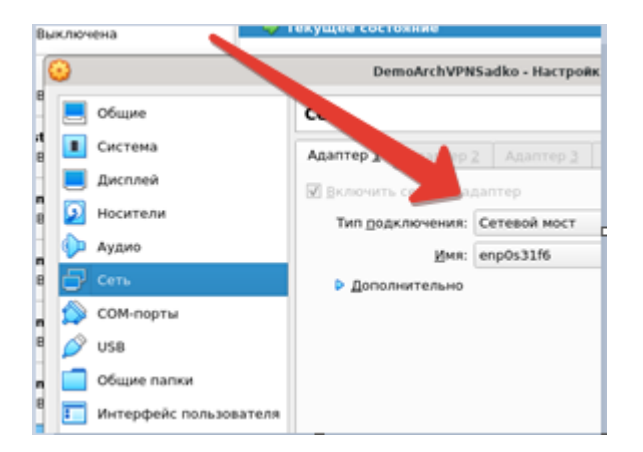

- 8. Запустить машину и в загруженной системе ввести логин/пароль sadko/sadko.
- 9. Открыть папку build (расположенную на рабочем столе) и запустить требуемые программы

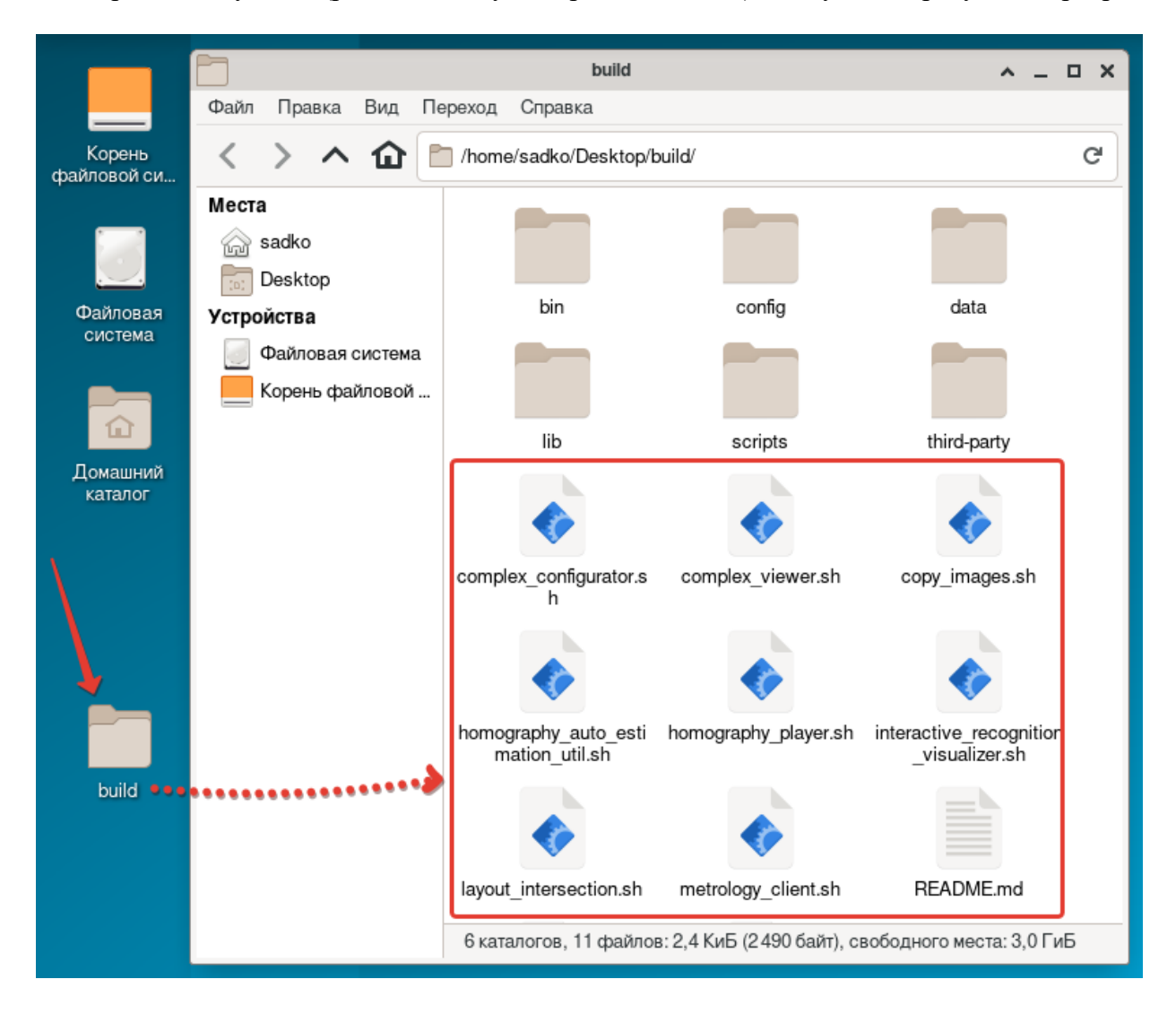

При запуске программ указать логин-пароль и ір-адрес:

| 🔲 Авторизация 🗛 🗙             | Antoning A. Y                |                                      |                                                   |
|-------------------------------|------------------------------|--------------------------------------|---------------------------------------------------|
| Логин: admin<br>Пароль: ••••• | Логин: admin                 | Канфетурирование канплекса<br>Рекспи | сяль с контексон <b>В</b><br>Янформация Образец н |
| IP адрес:                     | Пароль: •••••<br>IP адрес:   |                                      |                                                   |
| Войти в систему               | Настройки<br>Войти в систему |                                      |                                                   |
|                               |                              |                                      |                                                   |

10. Для работы с ПО, необходим доступ к реально установленному на уличной дорожной сети (и работающему в штатном режиме) комплексу ФВФ «САДКО»: *ip-adpec, логин, пароль*.

Мы готовы в любой момент времени предоставить эксперту доступ к реальному комплексу.

Для получения ip-адреса, логина, пароля, необходимо обратиться в ООО «СДВК», по email *info@nppsdvk.ru*.